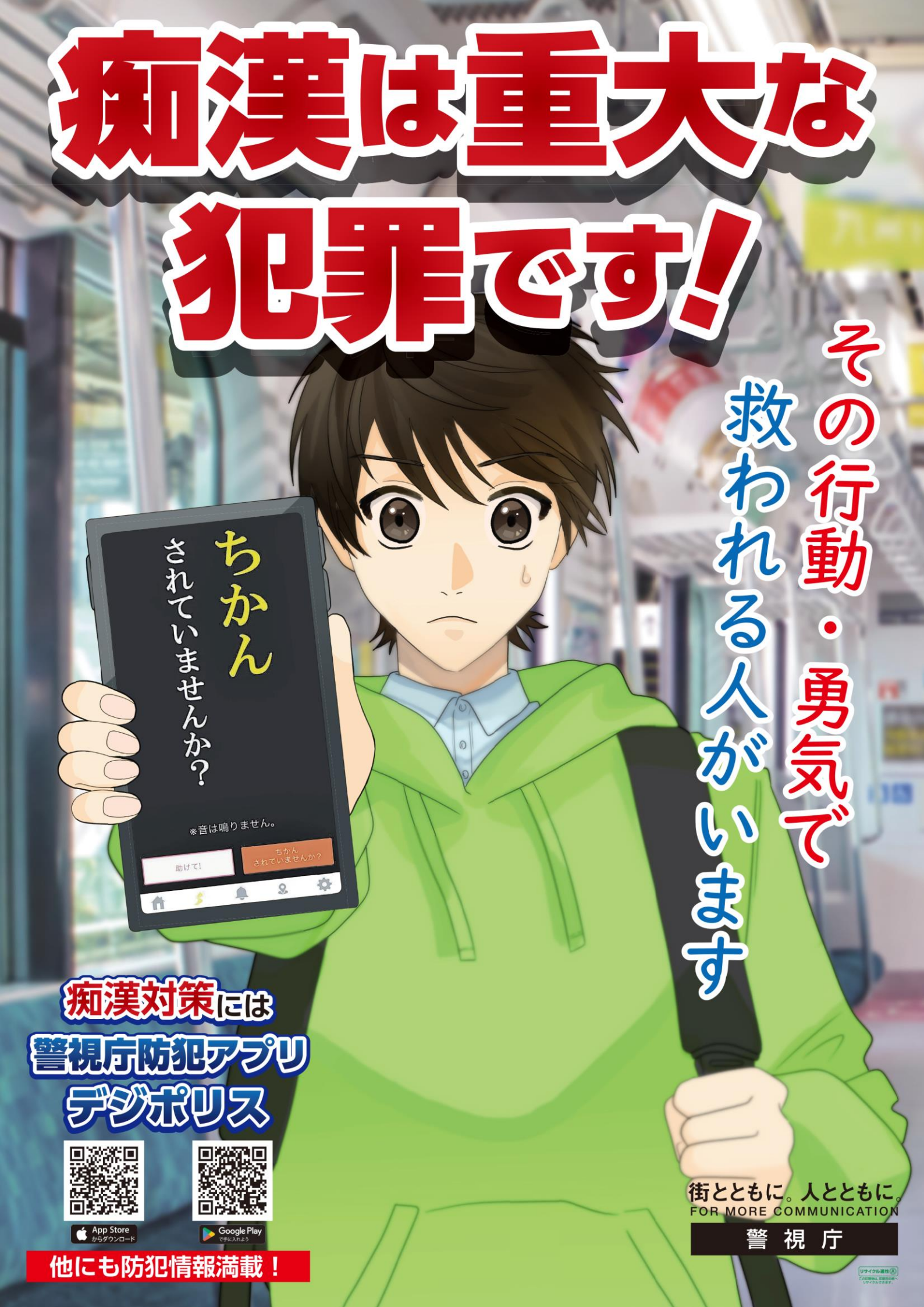

## 警視庁防犯アプリ「Digi Police」の 痴漢撃退機能・防犯ブザー機能の使用方法

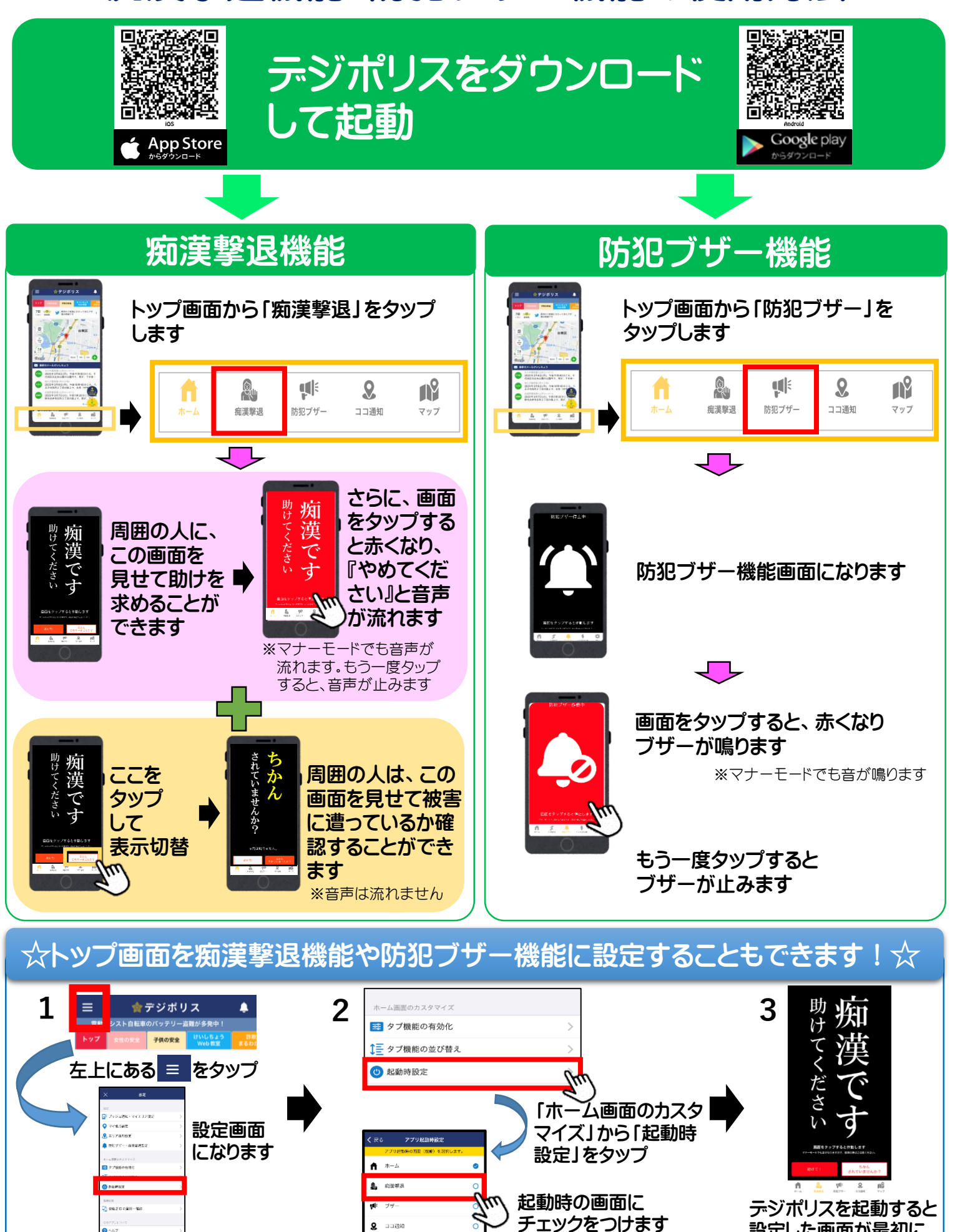

🞗 🗆 🖂 🕄

n9 マップ

AHHR

-Card

設定した画面が最初に (「痴漢撃退」を選択) 表示されます